## КАК ВНЕСТИ ПЛАТЕЖ ПО КРЕДИТУ ИЛИ КАРТЕ РАССРОЧКЕ «ХАЛВА»?

Чтобы вы могли быстро и с комфортом погашать платежи по своим кредитам в Совкомбанке или карте «Халва», мы собрали для вас **6 различных способов**, как это сделать, в т.ч. оставаясь дома.

# 1. БЕЗ КОМИССИИ. В приложении <u>«Халва-Совкомбанк»</u> или в <u>личном кабинете</u>.

| Оплата кредитов |                                                       | Платежи по рассрочке Халвы |                                                     |
|-----------------|-------------------------------------------------------|----------------------------|-----------------------------------------------------|
| 1.              | На главном экране выберите кредит, по которому        | 1.                         | На главном экране выберите «Карта «Халва»           |
|                 | собираетесь внести платеж.                            | 2.                         | Нажмите «Пополнить».                                |
| 2.              | Нажмите «Внести на погашение».                        | 3.                         | Выберите способ пополнения: «С карты другого банка» |
| 3.              | Выберите способ внесения: «С карты другого банка» или |                            | или «Со своего счета».                              |
|                 | «Со своего счета».                                    |                            |                                                     |
|                 | Видеоинструкцию смотрите <u>здесь</u>                 |                            | Видеоинструкцию смотрите <u>здесь</u>               |

Установить мобильное приложение «Халва—Совкомбанк» (если у вас его ещё нет) можно одним из способов:

Перейдите по <u>ссылке;</u>

- Найдите его по запросу ««Халва—Совкомбанк» в Play Mapker или AppStore;
- Отсканируйте QR-код.

## 2. БЕЗ КОМИССИИ. В кассах в отделениях банка или в устройствах самообслуживания.

| Оплата кј                                                                                                    | Платежи по рассрочке Халвы                                                                                                    |                                                                                                    |
|----------------------------------------------------------------------------------------------------|----------------------------------------------------------------------------------------------------|----------------------------------------------------------------------------------------------------|
| <ul> <li>Если у вас нет с собой любой карты банка:</li> <li>1. Выберите «Обслуживание без карты».</li> <li>2. Нажмите «Оплата кредитов».</li> <li>3. Выберите «Оплата кредита совкомбанка».<sup>1</sup></li> <li>4. Укажите ФИО и № кредитного договора.</li> </ul> | <ul> <li>Если у вас есть с собой любая карта банка:</li> <li>Вставьте карту в терминал, введите ПИН-код.</li> <li>Нажмите «Оплата кредитов».</li> <li>Выберите кредит, по которому собираетесь внести платеж.</li> </ul> | <ol> <li>Вставьте карту, введите<br/>ПИН-код.</li> <li>Выберите «Карта Халва».</li> <li>Нажмите «Пополнение<br/>карты».</li> </ol> |

## **3.** На <u>сайте</u> банка<sup>2</sup>

|    | Оплата кредитов                                        |    | Платежи по рассрочке Халвы                                |
|----|--------------------------------------------------------|----|-----------------------------------------------------------|
| 1. | На главной странице выберите <u>«Внести платеж по</u>  | 1. | На главной странице выберите <u>«Перевести с карты на</u> |
|    | <u>кредиту»</u> .                                      |    | <u>kapty»</u> .                                           |
| 2. | Укажите реквизиты (№ договора \ № счета, ФИО, e-mail). | 2. | Укажите реквизиты карты, с которой собираете списать      |
| 3. | Введите данные карты, с которой собираетесь произвести |    | средства («Номер карты отправителя»), и реквизиты         |
|    | оплату.                                                |    | вашей карты «Халва» («Номер карты получателя»).           |
| 4. | Подтверджите операцию кодом из СМС.                    | 3. | Подтвердите операцию кодом из СМС.                        |

## 4. В круглосуточном Контакт-центре банка<sup>2</sup>

- Приготовьте карту любого банка, на которой достаточно средств для оплаты кредита или платежа по Халве.
- Позвоните **8-800-100-000-6** или **8-800-200-66-96**.
- Сообщите, что хотите сделать платеж по кредиту \ Халве с карты другого банка.
- Оператор проведет вашу идентификацию и переведет на голосового помощника.
- Для завершения операции следуйте инструкциям голосового помощника.

#### 5. Переводом по реквизитам из любого банка или через Почту России<sup>2</sup>

Перевод можно осуществить в мобильном приложении, личном кабинете или офисах любого банка, а также в отделениях Почты России. Для этого потребуются реквизиты вашего счета, которые можно узнать:

- На последней странице вашего кредитного договора или договора по карте «Халва».
- В приложении <u>«Халва–Совкомбанк»</u> или в <u>личном кабинете</u>.

| Реквизиты для оплаты кредита |                                                                                                    | Реквизиты для платежа по Халве |                                                                                      |  |
|------------------------------|----------------------------------------------------------------------------------------------------|--------------------------------|--------------------------------------------------------------------------------------|--|
| 1.<br>2.                     | На главном экране выберите кредит, по которому<br>собираетесь внести платеж.<br>Нажмите «Реквизиты». | 1.<br>2.                       | На главном экране выберите «Карта «Халва».<br>Нажмите «Еще» - «О карте и реквизиты». |  |

#### 6. Через партнеров банка<sup>2</sup>

- На сайте или в терминалах «QIWI».
- На сайте или в терминалах «Элекснет».
- В <u>банкоматах</u> «Альфа Банка».

- В <u>банкоматах</u> «Московского кредитного банка».
- На <u>сайте</u> или в <u>пунктах</u> партнеров «Золотой Короны».

<sup>1</sup> По кредитам АО «Экспресс-Волга» - ID клиента и паспортные данные, АО «Меткомбанк» - паспортные данные и номер счета, ПАО «Татфондбанк» - ФИО и номер договора, ЗАО «ДжиИ Мани Банк» - номер договора и проверочный код, АКБ «РосЕвроБанк» - ФИО, номер счета, АО «Нордеа Банк» - номер счета (последние 5 цифр).

<sup>2</sup> Перед совершением операции ознакомьтесь с размером комиссией.